## **Enabling Plugin DLLs**

## The plugin DLLs feature is available for RDP 5 (ActiveX or Java), and allows for the use of certain third party programs such as print drivers, on a remote machine. This feature requires RDP Client Control version 5 or higher. Note The RDP 5 - Java client on Windows is a native RDP client that supports Plugin DLLs by default. No action (or checkbox) is needed. To enable plugin DLLs for the RDP 5 - ActiveX client: Navigate to Users > Local Users. Step 1 Step 2 Click the configure icon corresponding to the user bookmark you wish to edit. In the Bookmarks tab, click Add Bookmark. Step 3 Select Terminal Services (RDP5 - ActiveX) as the Service and configure as described in the Step 4 beginning of the section "Adding or Editing User Bookmarks" section on page 166. Enter the name(s) of client DLLs which need to be accessed by the remote desktop or terminal Step 5 service. Multiple entries are separated by a comma with no spaces. Enable plugin DLLs TCPInRDP.dll,UniPrintRDPVC.dll PluginDLLs: Step 6 Ensure that any necessary DLLs are located on the individual client systems in %SYSTEMROOT% (for example: C:\Windows\system32). Ensure that your Windows system and RDP client are up to date prior to using the Plugin Note DLLs feature. This feature requires RDP 5 Client Control or higher.

## Creating a Citrix Bookmark for a Local User

## 🚑 4000

(Supported on Windows, MacOS, and Linux.) Citrix support requires Internet connectivity in order to download the ActiveX or Java client from the Citrix Web site. Citrix is accessed from Internet Explorer using ActiveX by default, or from other browsers using Java. Java can be used with IE by selecting an option in the Bookmark configuration. The server will automatically decide which Citrix client version to use. For browsers requiring Java to run Citrix, you must have Sun Java 1.4 or above. To configure a Citrix bookmark for a user, perform the following tasks:

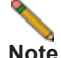

The Citrix support feature is supported on the SonicWALL SSL VPN 2000 and 4000 security appliances.

- Step 1 Navigate to Users > Local Users.
- Step 2 Click the configure icon next to the user you want to configure.
- Step 3 In the Edit User Settings window, select the Bookmarks tab.

171